# **SimPad** con SkillReporter

Manual del usuario

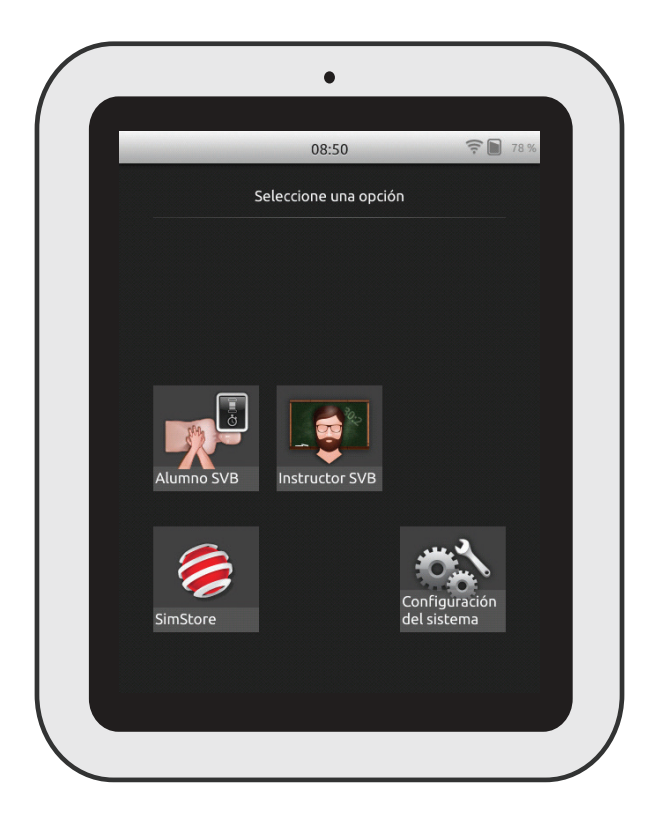

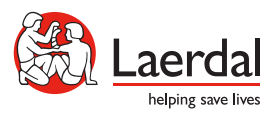

www.laerdal.com

| Uso previsto                                 | 4  |
|----------------------------------------------|----|
| Información importante                       | 4  |
| Elementos incluidos                          | 5  |
| Descripción general de SimPad                | 6  |
| Descripción general de SimPad PLUS           | 7  |
| Carga de la batería                          | 8  |
| Configuración                                | 9  |
| Configuración del maniquí                    | 11 |
| Ajustes de maniquí                           | 16 |
| Descripción general de la pantalla de inicio | 17 |
| Modo de alumno SVB                           | 18 |
| Modo de instructor SVB                       | 19 |
| Información de QCPR                          | 25 |
| Ajustes SVB                                  | 30 |
| Resolución de problemas                      | 31 |

## Uso previsto

Esta versión de SimPad se instala con el software SkillReporter para la formación en soporte vital básico (SVB). Para obtener información sobre la ejecución de la RCP, utilice maniquíes con QCPR, como Resusci Anne o Resusci Baby con QCPR.

Para obtener más información, visite www.laerdal.com/SimPad-SkillReporter

## Información importante

Lea este manual del usuario y familiarícese con el funcionamiento del producto antes utilizarlo.

Este Manual del usuario describe las instrucciones de funcionamiento para los siguientes modelos:

- SimPad
- SimPad PLUS

SimPad, cuando se utiliza en este manual del usuario, se aplica también al modelo SimPad PLUS, a menos que se indique lo contrario.

Los elementos que se incluyen pueden variar en apariencia y están sujetos a cambios.

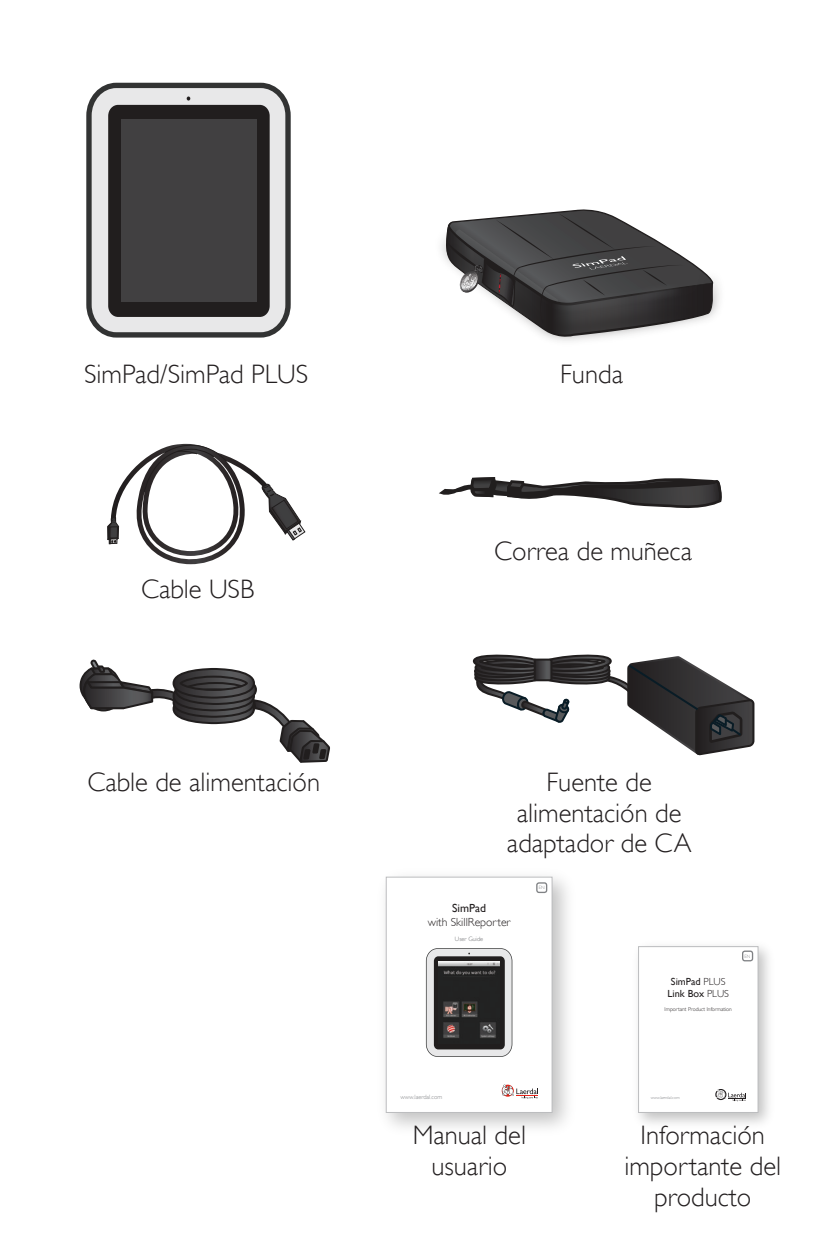

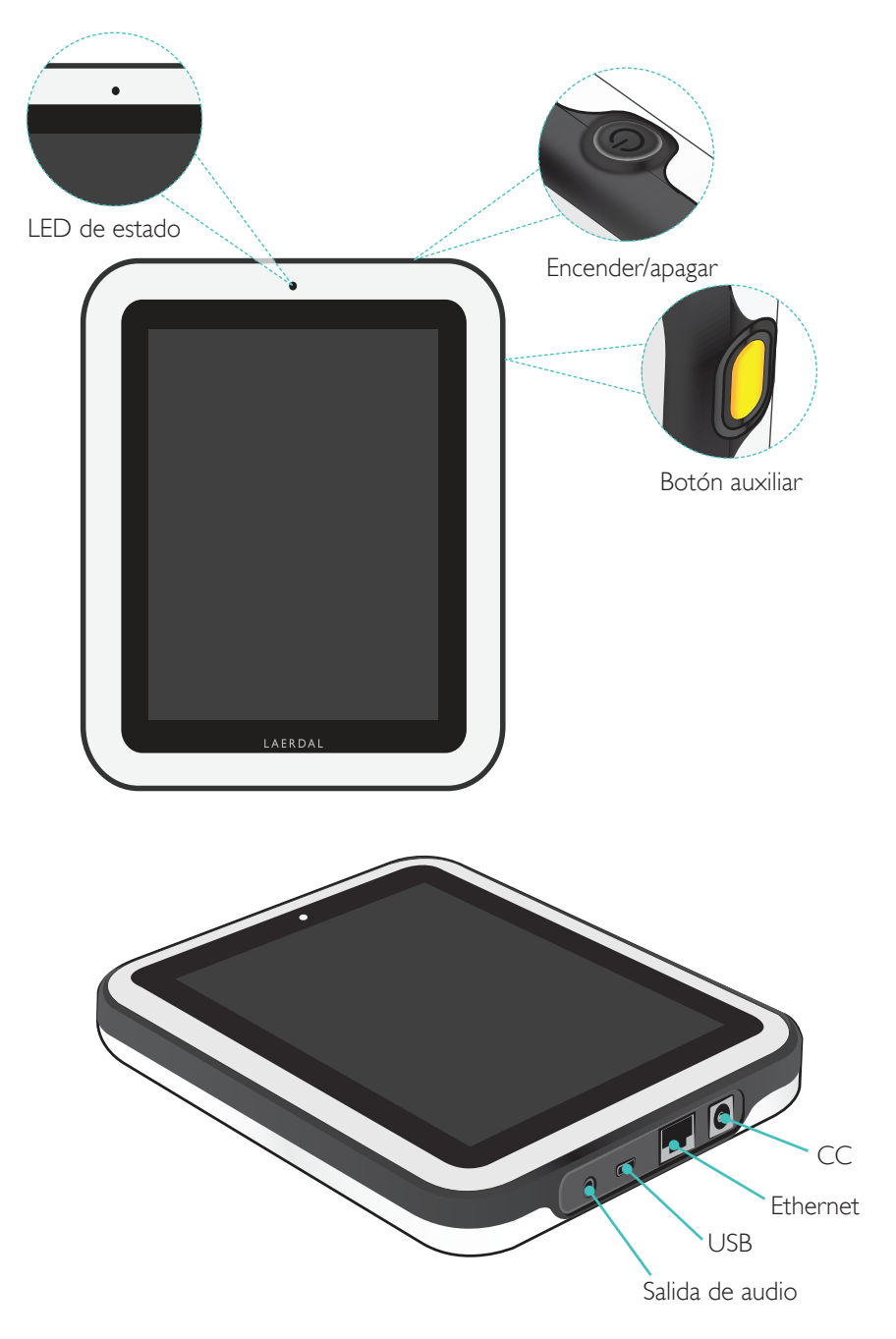

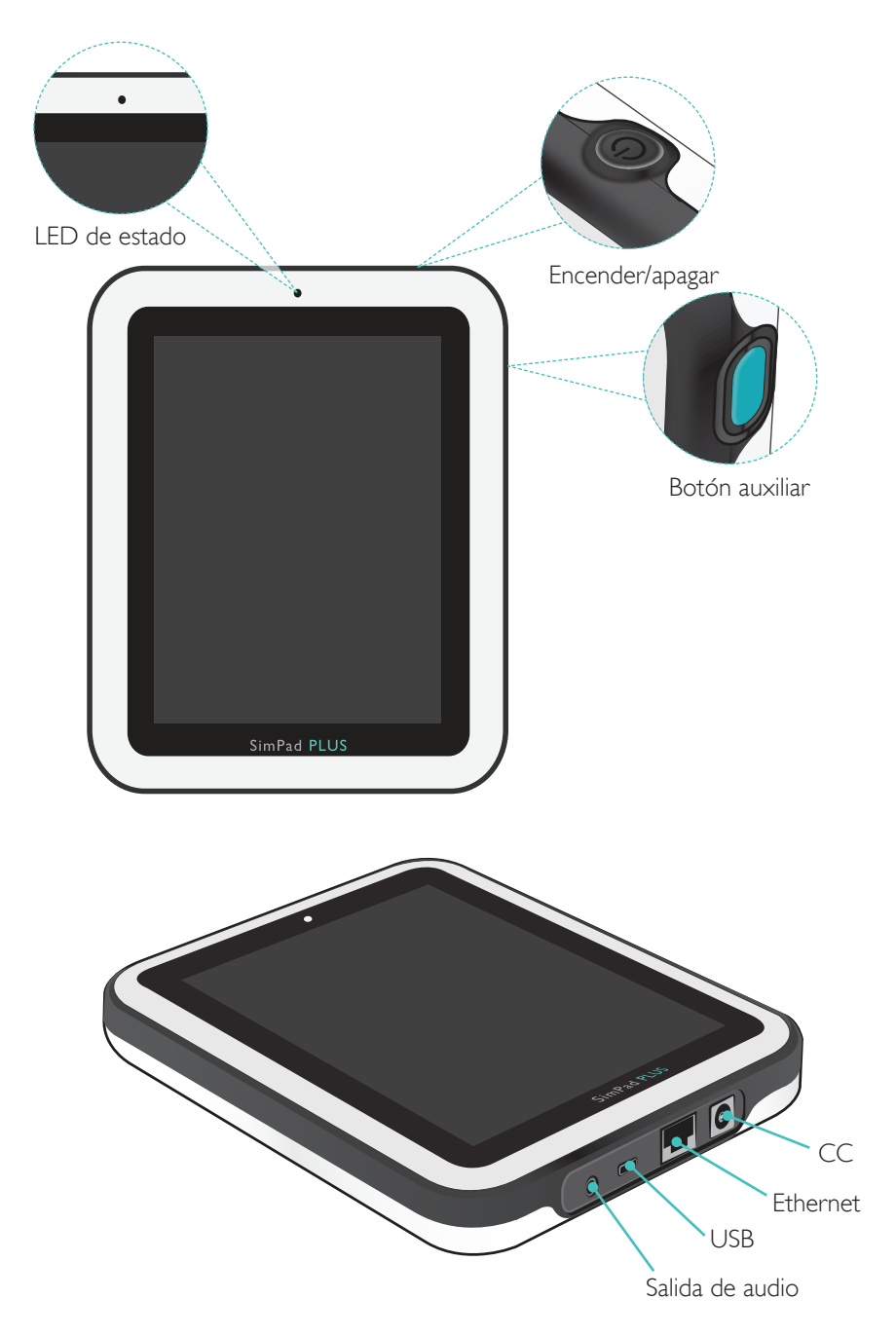

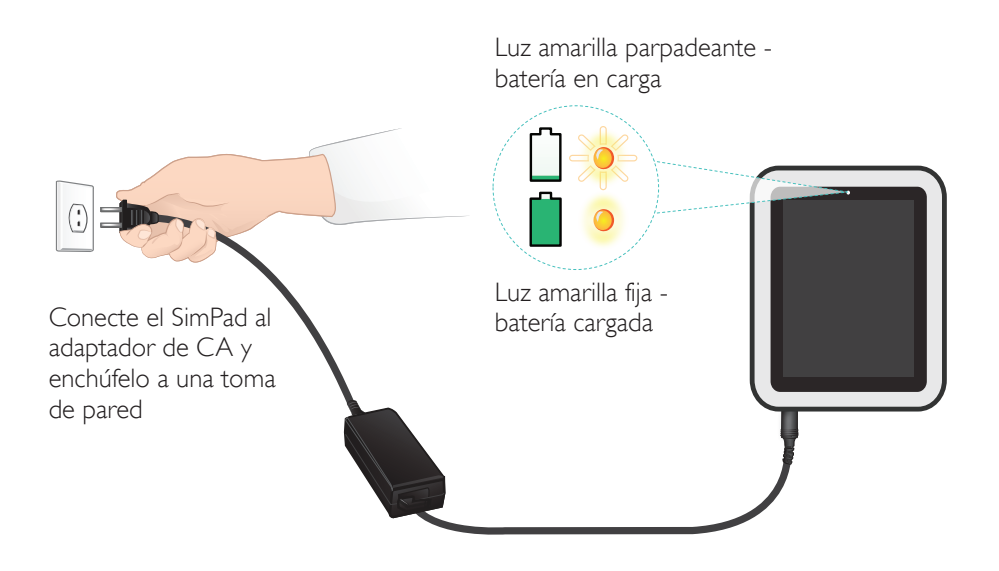

## Configuración

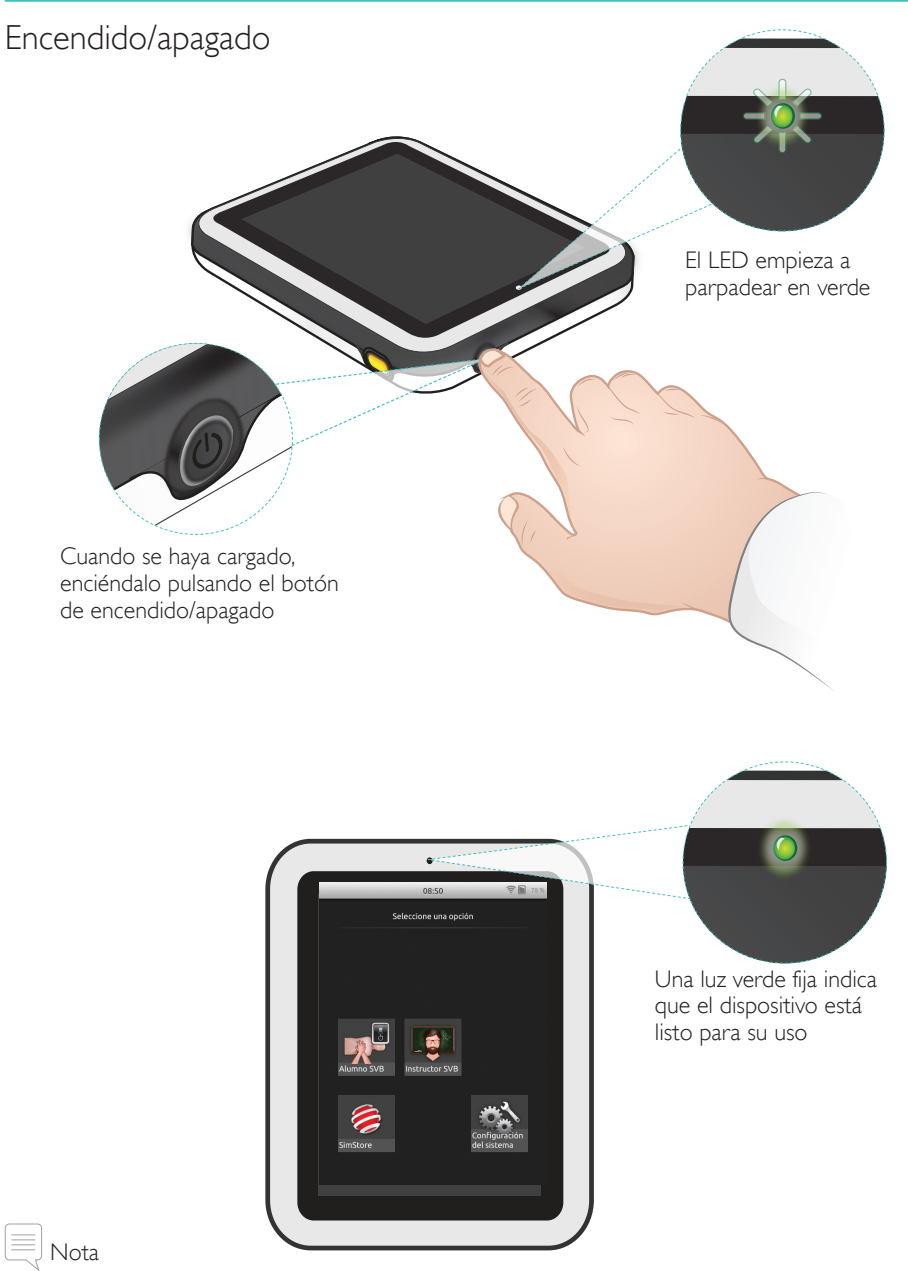

Asegúrese de que las versiones del software SimPad SkillReporter y el software del maniquí Resusci Anne QCPR son las más actualizadas. Las últimas versiones de todas las descargas de software y productos están disponibles en la sección de descarga de la página de productos <u>www.laerdal.com/SimPad-SkillReporter</u>.

# Configuración

## LED de estado

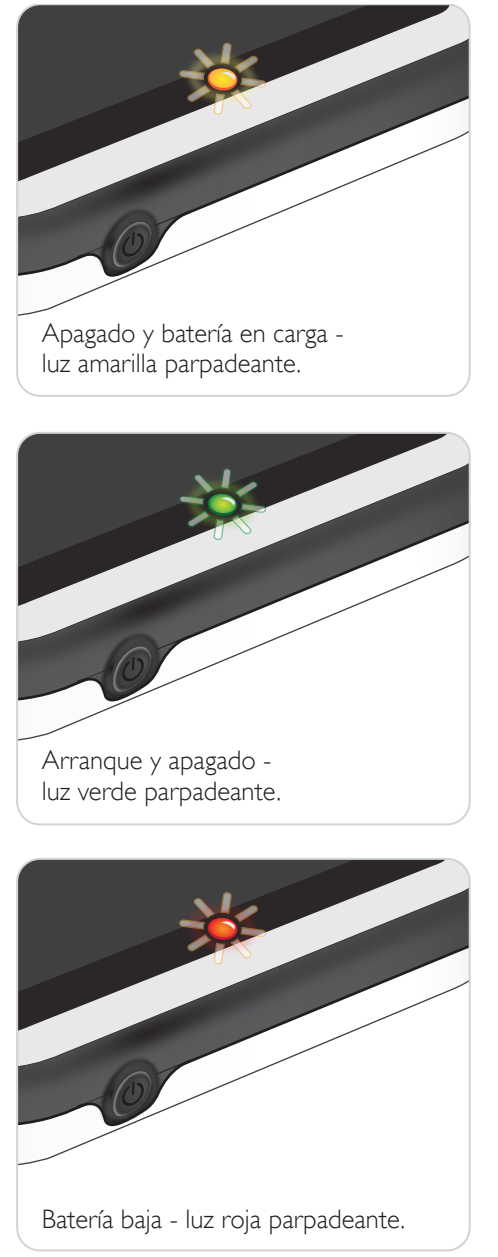

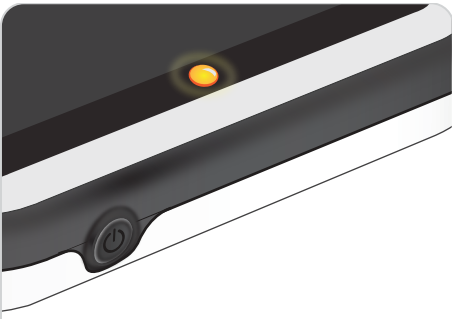

Apagado pero batería cargada luz amarilla fija.

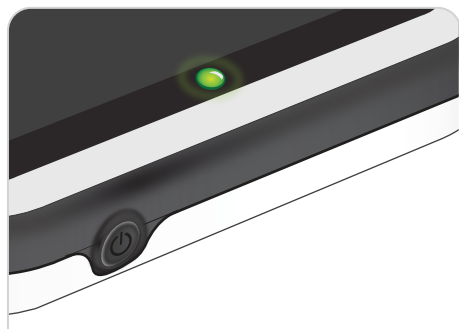

Encendido - luz verde fija.

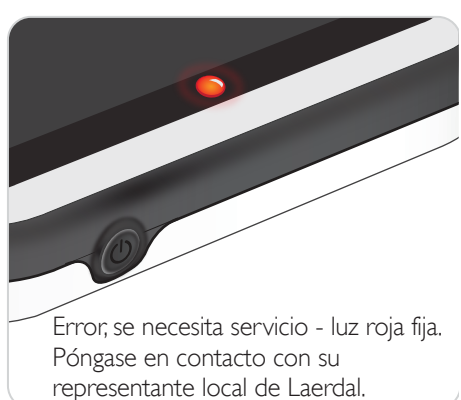

#### Conexión de un maniquí utilizando el cable USB

El cable USB ofrece la conexión más fiable cuando se desea conectar el SimPad a un único maniquí. Si se utiliza el cable USB, el maniquí recibirá la alimentación del SimPad. Utilice el adaptador de alimentación para evitar la descarga rápida de batería cuando el maniquí está alimentado por SimPad.

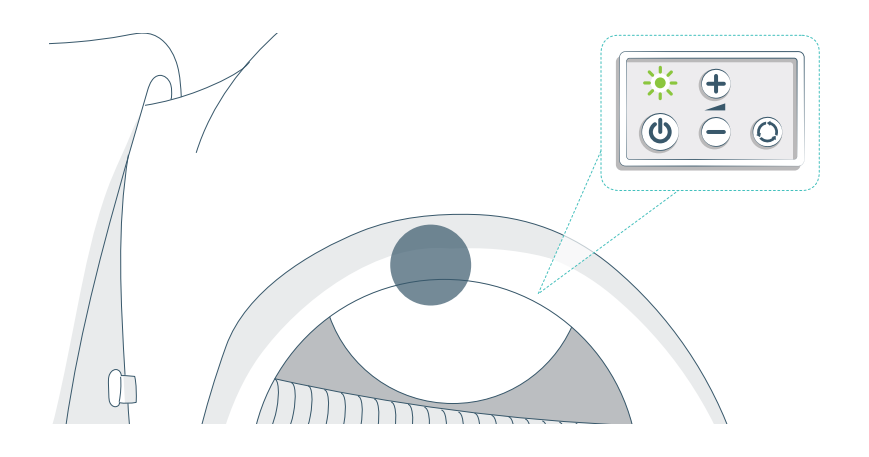

#### Conexión de un maniquí mediante WiFi

Para el uso inalámbrico, asegúrese de que el maniquí está en modo WiFi, según indica el símbolo WiFi verde que aparece en el panel de control del maniquí. El conmutador permite seleccionar entre los modos de cable, WiFi y Bluetooth.

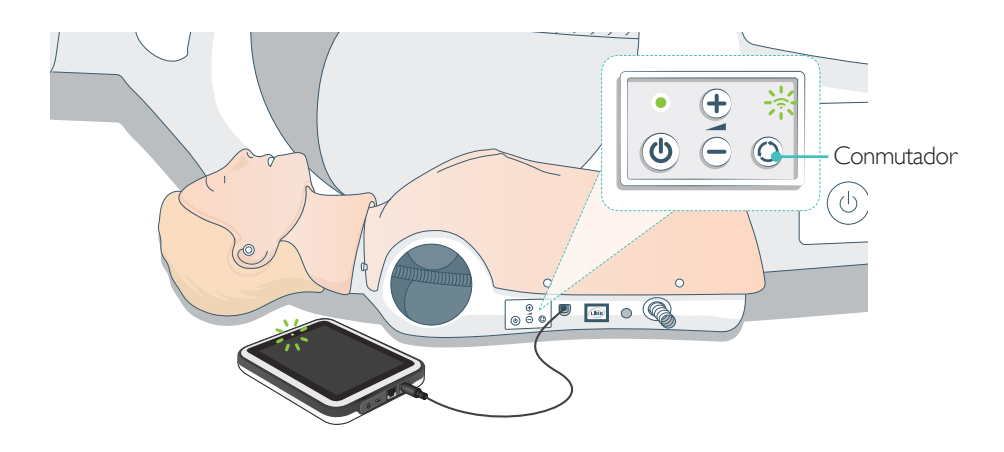

## Conexión de varios maniquíes

En el modo de instructor SVB se pueden conectar varios maniguíes. Cuando se está trabajando con varios maniquíes (2-6) es recomendable utilizar un enrutador (enrutador para varios maniquíes).

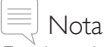

En el modo de alumno SVB solo se puede seleccionar un maniquí. Esta operación se realiza de manera automática si se conecta el maniquí a través del cable USB o si solo hay disponible un maniquí.

## Configuración del enrutador para varios maniquíes

Se recomienda utilizar el Laerdal Router (no incluido) para establecer la red. Inicie el enrutador completamente (aprox. 2 minutos) antes de iniciar el SimPad y los maniquíes.

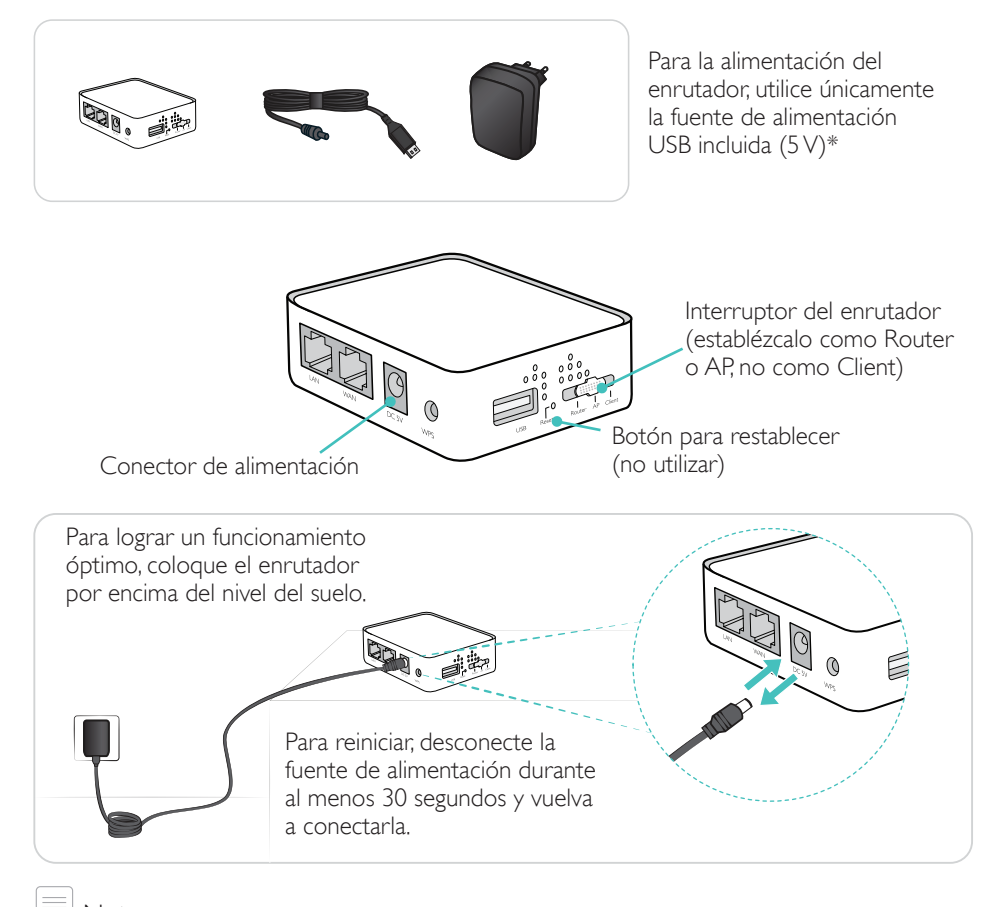

Nota No restablezca ni realice ningún cambio al enrutador (por ejemplo, contraseña, configuración, etc.).

#### Edición del nombre del maniquí

Cuando se utiliza un maniquí por primera vez, tendrá un nombre predeterminado (por ejemplo, Resusci Anne QCPR). Para realizar el seguimiento de varios maniquíes, asígnele un nombre diferente a cada uno. Este nombre se utilizará para identificar el maniquí en el modo de instructor SVB.

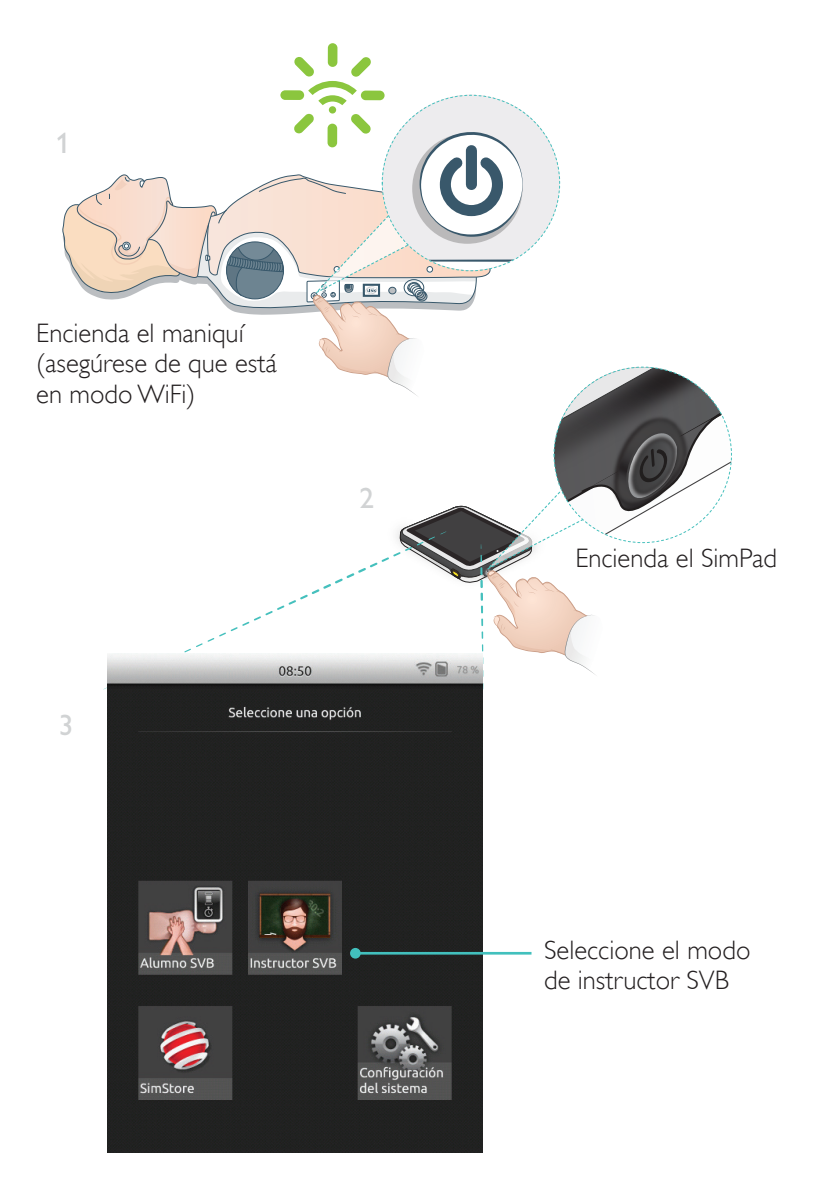

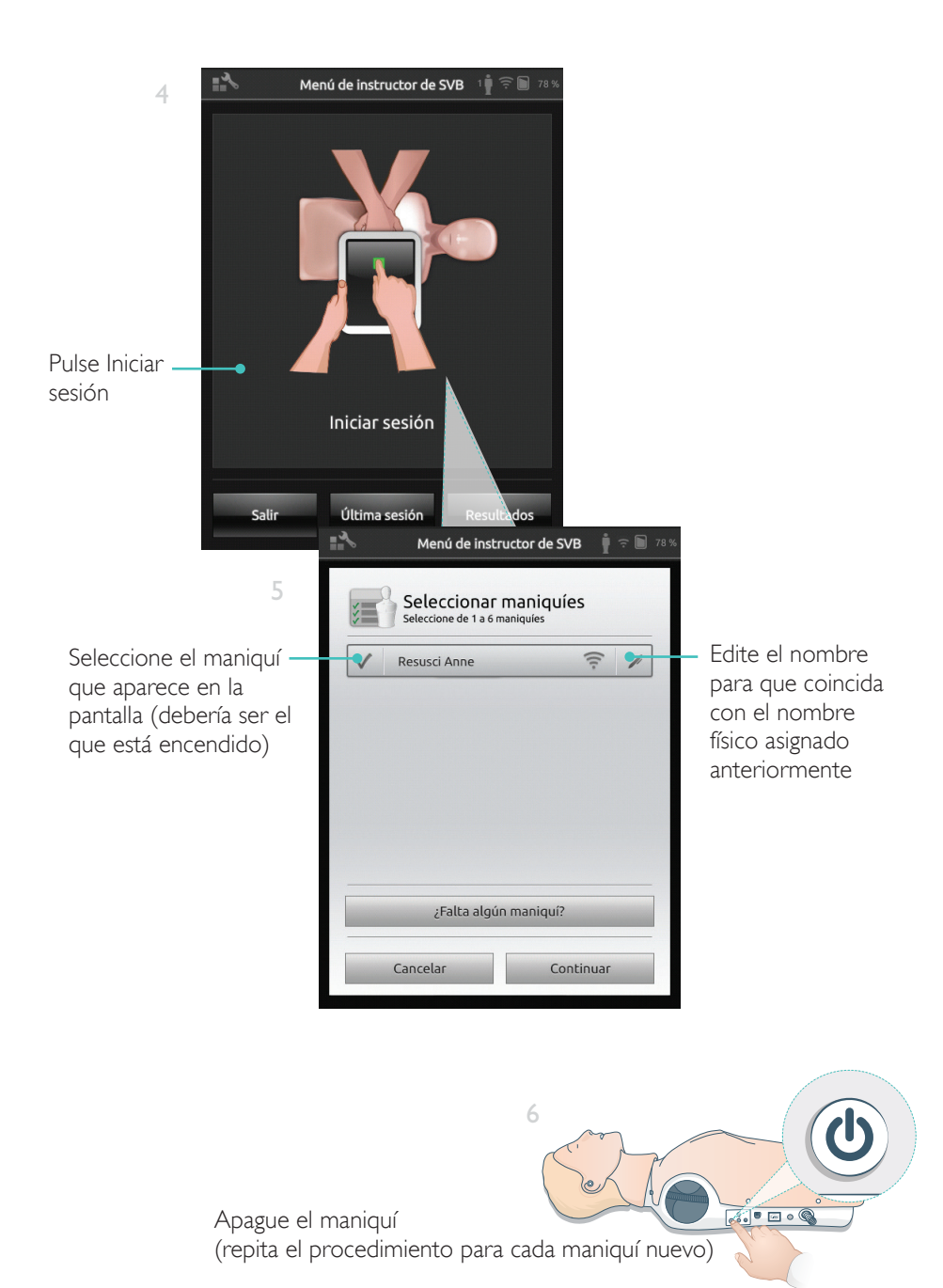

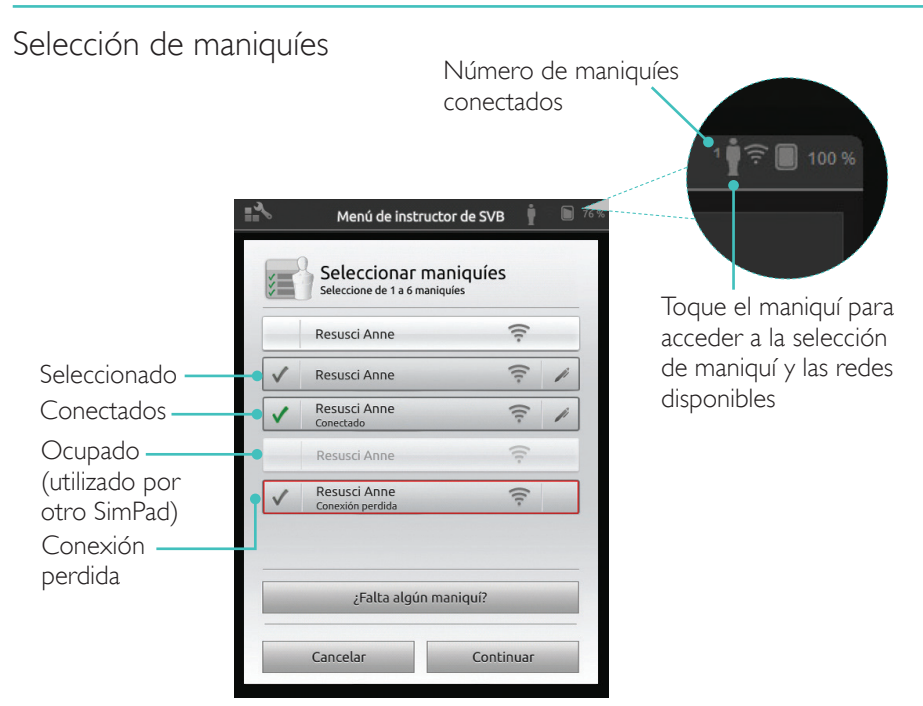

### Selección de red

Si se selecciona más de un maniquí, se le pedirá que elija una red. La red permite la comunicación entre varios maniquíes y SimPad.

|                                     | Menú de instructor                                                                                                    | de SVB 🕴 🤶 🖿 77 %                  |
|-------------------------------------|----------------------------------------------------------------------------------------------------|------------------------------------|
| Toque para<br>seleccionar<br>la red | Seleccionar red<br>Si utiliza varios maniquís, necesita<br>pernita la comunicación entre los<br>SimPad<br>LaerdalNetMobile-ef-8a<br>(Recomendado) | ará una red que<br>s maniquís y el |
|                                     | WiFi Net 1                                                                                                    | ([1]) ([1])                        |
|                                     | Cancelar                                                                                                    | Continuar                          |

## Información del maniquí

Para obtener información detallada acerca del maniquí, mantenga pulsado (2 segundos) en uno de los maniquíes conectados. Cambie entre el estado del maniquí, el número de serie del maniquí, la versión del software del maniquí y el número de compresiones realizadas en dicho maniquí durante su vida útil.

| pulsado duran                  |
|--------------------------------|
| z segundos pa<br>cambiar entre |
| estados                        |
|                                |

## Descripción general de la pantalla de inicio

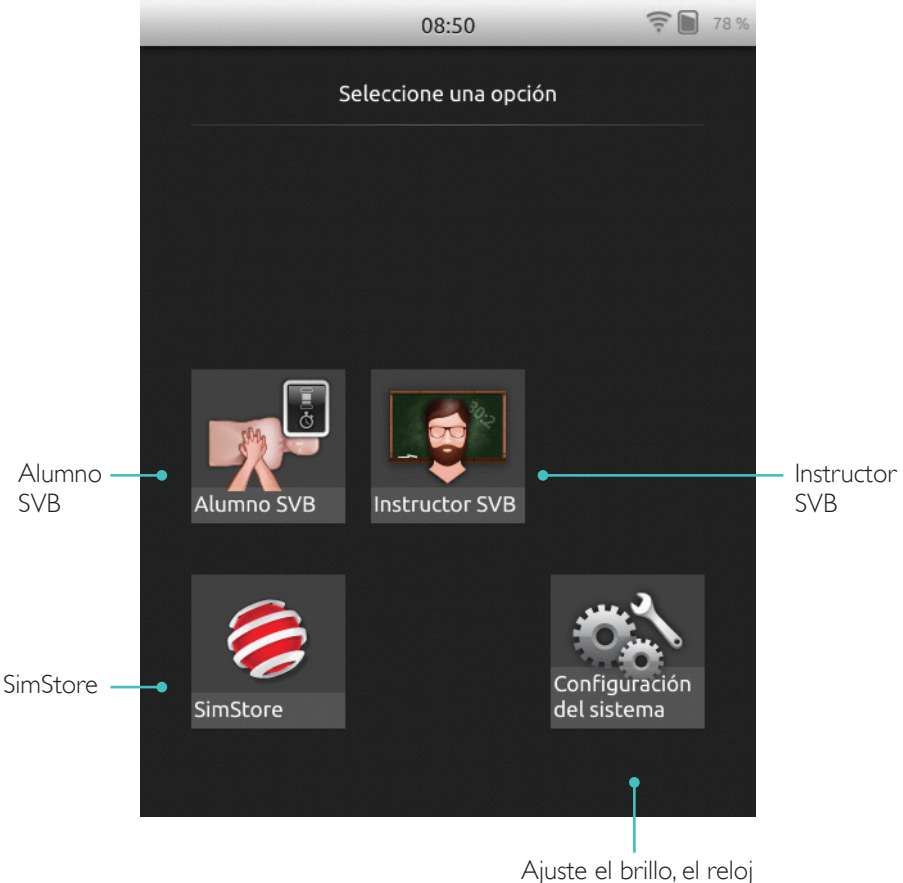

Ajuste el brillo, el reloj y otros ajustes

SkillReporter dispone de dos modos: alumno SVB e instructor SVB

Alumno SVB ofrece información acerca de la RCP realizada en un único maniquí.

Instructor SVB permite al instructor:

- Supervisar información de RCP en hasta 6 maniquíes
- Registrar eventos con un solo maniquí
- Controlar y supervisar la formación en DEA (desfibrilador externo automatizado) (único maniquí)
- Supervisar y hacer debriefing de la formación de RCP-D/ShockLink (único maniquí)

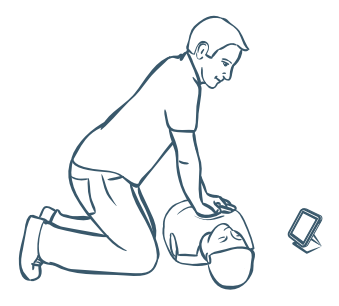

Alumno SVB ofrece información acerca de la ejecución de la RCP a los alumnos que utilizan un único maniquí. Elija entre Práctica y Evaluación, así como entre RCP (un socorrista o dos socorristas), Solo compresiones y Solo ventilaciones.

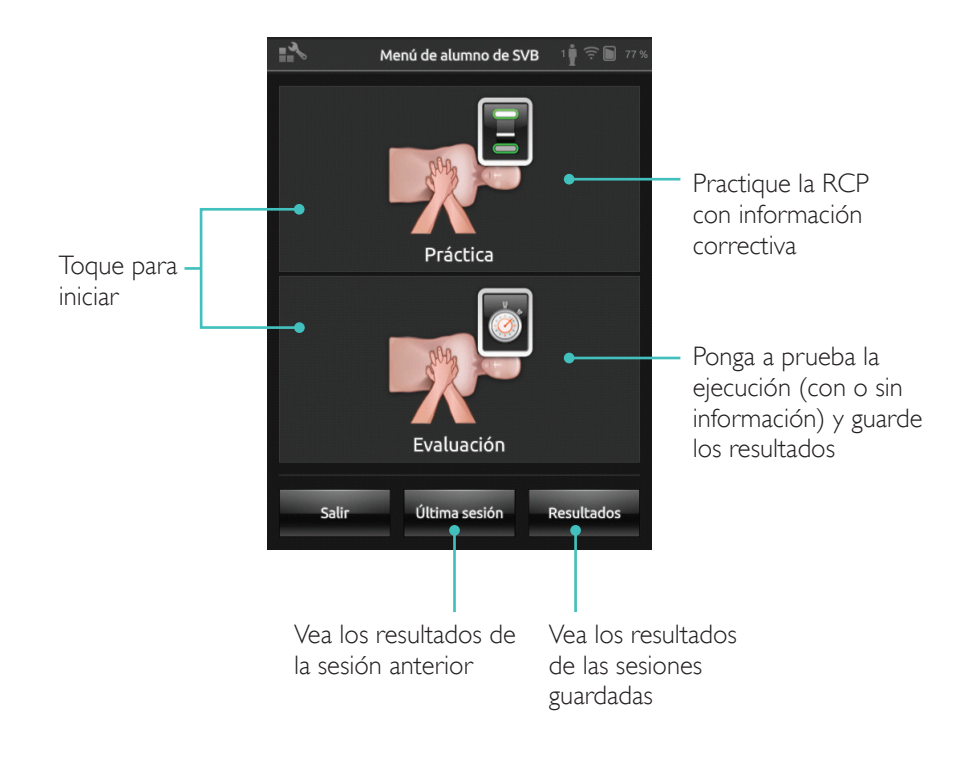

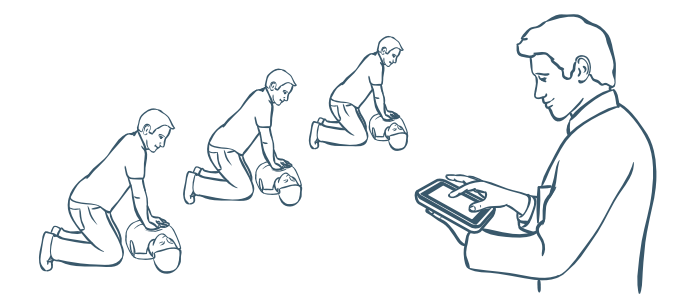

El Instructor SVB ayuda al instructor a revisar la ejecución de los alumnos en uno o varios maniquíes, registrar eventos y controlar las funciones de desfibrilación (dependiendo del modelo del maniquí). Es posible guardar sesiones y se incluyen funciones para gestionar a los alumnos.

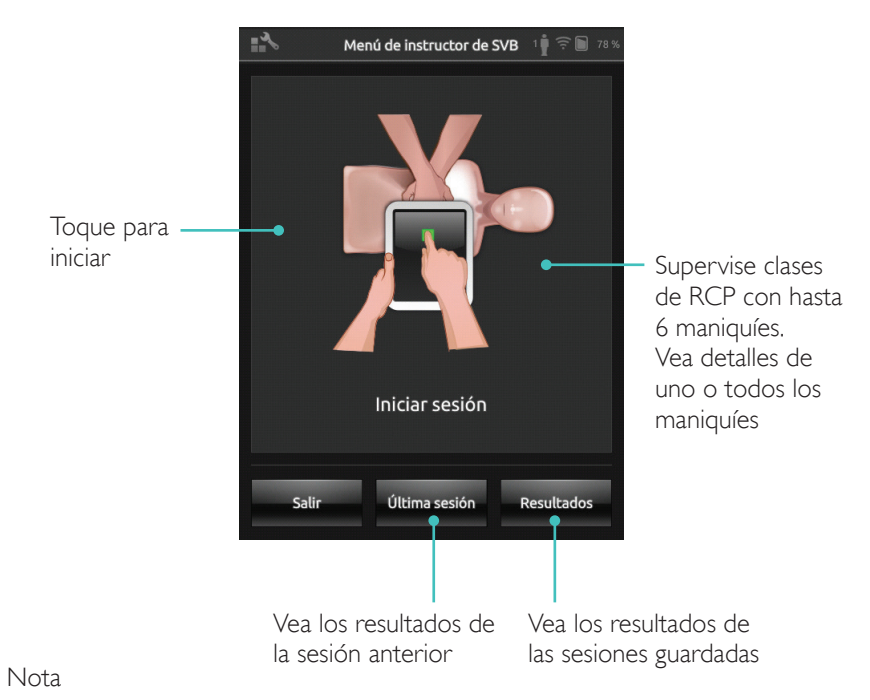

El Instructor SVB solo puede supervisar y proporcionar información de DEA y formación con ShockLink en un maniquí cada vez.

#### Elección de algoritmo

Practique la RCP, realice solamente compresiones o realice solamente ventilaciones. Para las sesiones de RCP, seleccione entre un socorrista o dos socorristas. A los participantes en las sesiones con dos socorristas se les permite menos tiempo sin flujo que cuando hay un solo socorrista.

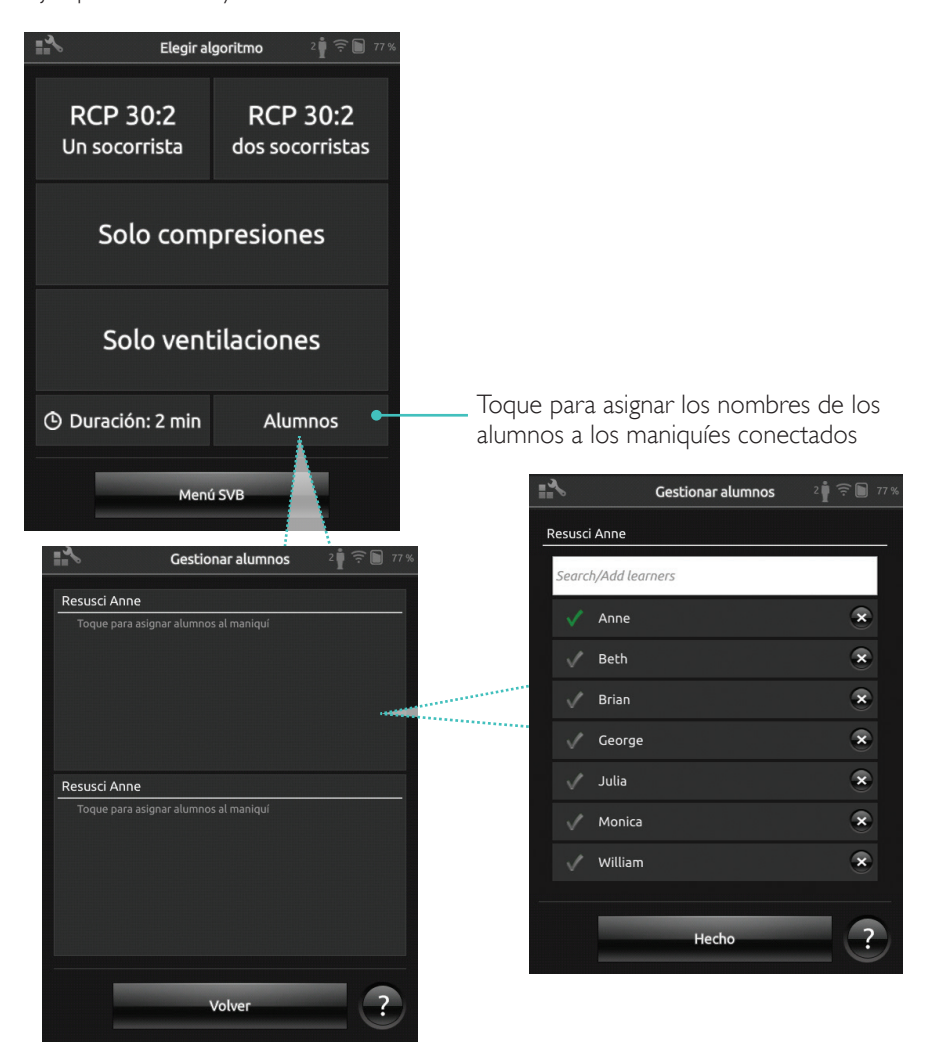

Asigne uno o varios nombres de alumnos a cada maniquí. Toque Alumnos y asigne los nombres antes, durante o después de una sesión. Se guardarán para referencia posterior. Puede ver y editar la lista de alumnos en Ajustes SVB.

#### Administración de alumnos

Para gestionar un grupo numeroso de alumnos, importe una lista de nombres al SimPad. Conecte SimPad a un ordenador utilizando el cable USB. SimPad aparece como una unidad de disco externa.

Cree un documento en formato ".txt" llamado "class.txt" (por ejemplo, con el Bloc de notas) con un nombre de alumno en cada línea. Transfiera el archivo a la carpeta llamada "Learners" (Alumnos) de la unidad SimPad.

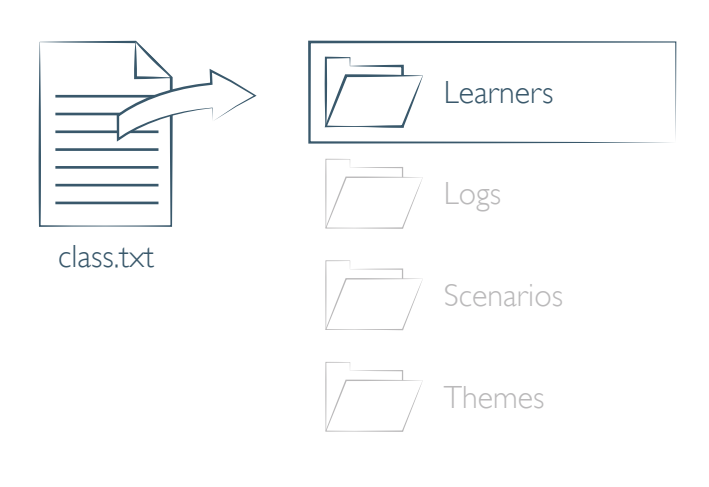

#### Registro de eventos

Registre eventos, incluyendo Comprueba respuesta y Pide ayuda, durante una sesión. Estos eventos aparecen en la línea de tiempo y se guardan en la sesión.

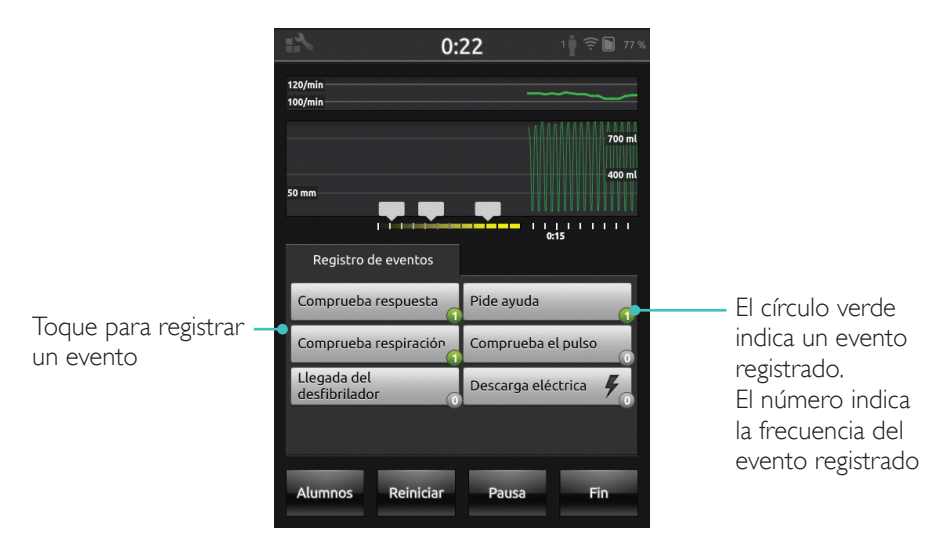

#### Eventos personalizados

Cree eventos personalizados en Ajustes SVB > Ver registros de eventos. La función de registro de eventos se puede desactivar en Ajustes SVB.

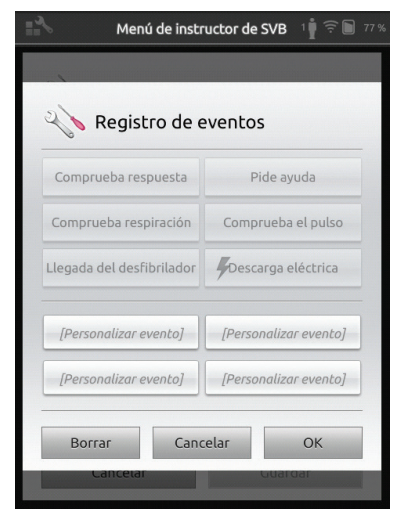

🗒 Nota

El registro de eventos solo está disponible con una conexión 1:1.

#### Funciones de desfibrilador

La formación en desfibrilación con desfibriladores con corriente (manuales y automáticos) se puede supervisar mediante SimPad con SkillReporter. La formación se puede realizar de 3 maneras:

- ShockLink con el maniquí Resusci Anne AED
- Resusci Anne QCPR D
- DEA de entranamiento 2 y DEA de entrenamiento 3

## Desfibrilación con ShockLink o Resusci Anne QCPR D

ShockLink permite conectar desfibriladores con corriente compatibles a los simuladores de paciente y los maniquíes de formación preparados para ShockLink. Para obtener más información sobre ShockLink, visite <u>www.laerdal.com/ShockLink</u>.

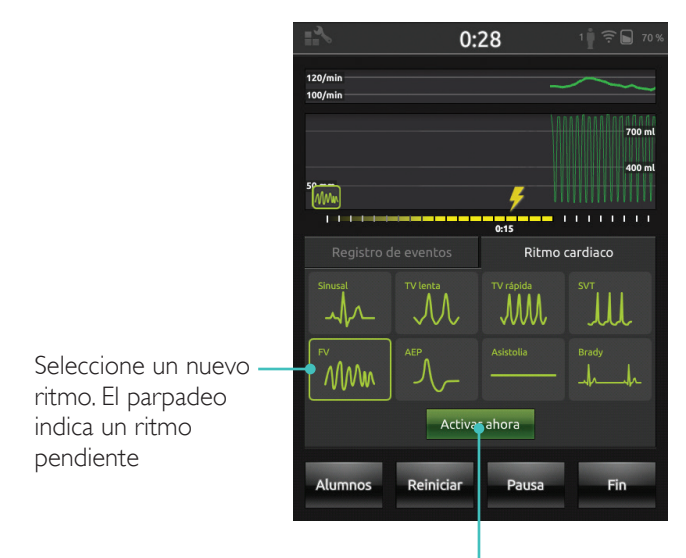

Toque para activar (el ritmo también se activará cuando se aplique una descarga)

## DEA de entranamiento 2 y DEA de entrenamiento 3

Active esta función en Ajustes SVB seleccionando el tipo de dispositivo de formación de DEA. Tras corregir la colocación de los electrodos de formación, SimPad puede utilizarse como mando a distancia para el DEA de entrenamiento.

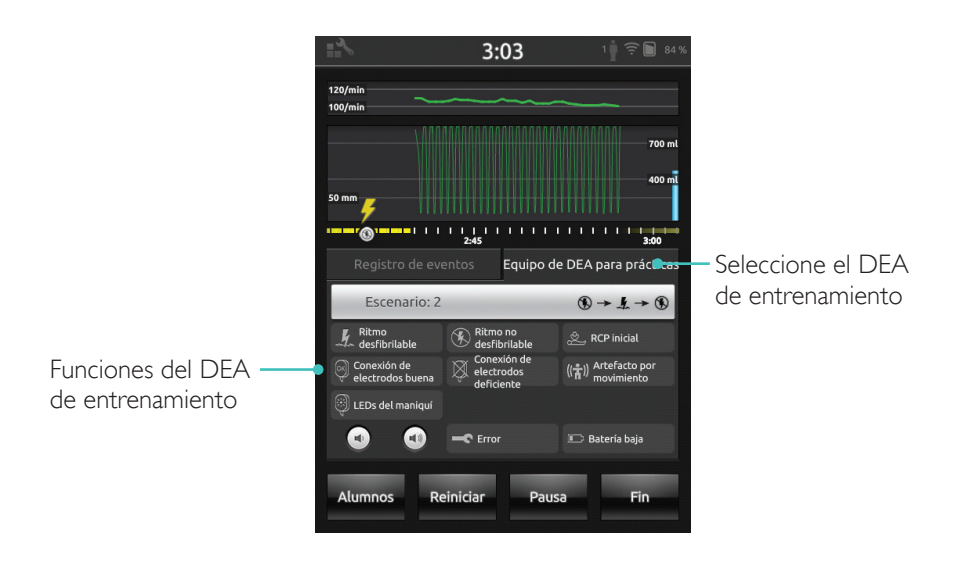

#### SkillReporter muestra información sobre la RCP en tiempo real

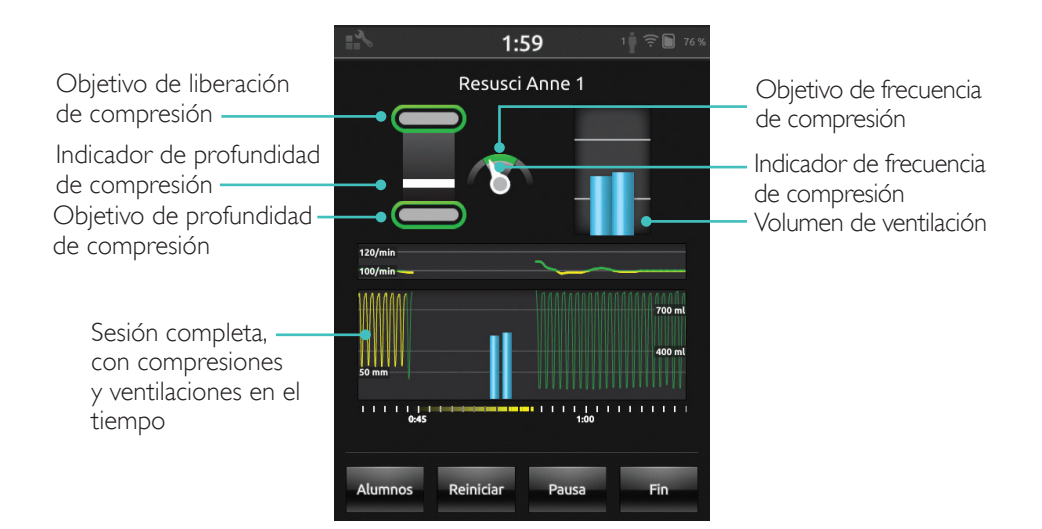

#### Profundidad de compresión

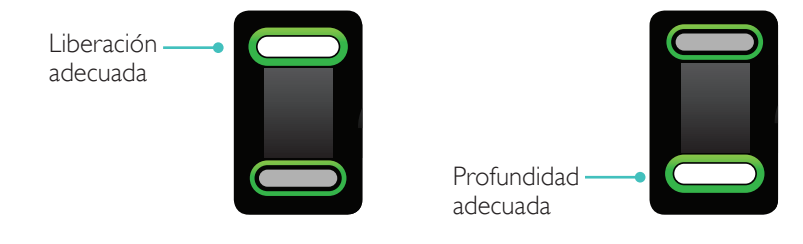

Frecuencia de compresión

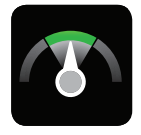

Frecuencia adecuada

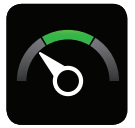

Demasiado lento

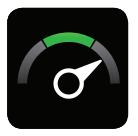

Demasiado rápido

## Volumen de ventilación

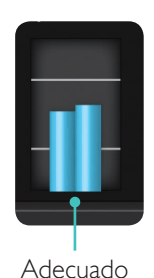

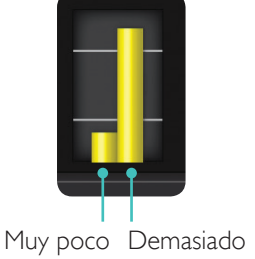

## Frecuencia de ventilación

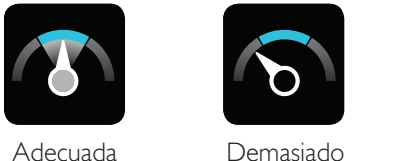

Demasiado Ienta

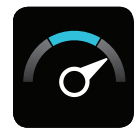

Demasiado rápida

## Resultados

La pantalla inicial de resultados indica una puntuación global (si se ha habilitado en Ajustes) y aconseja cómo mejorar la ejecución de la RCP.

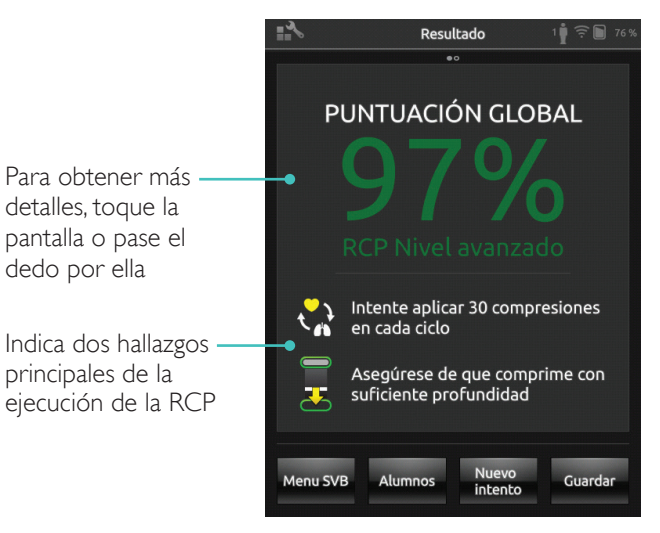

#### Resumen de QCPR

Para obtener más detalles, toque la pantalla o pase el dedo por ella

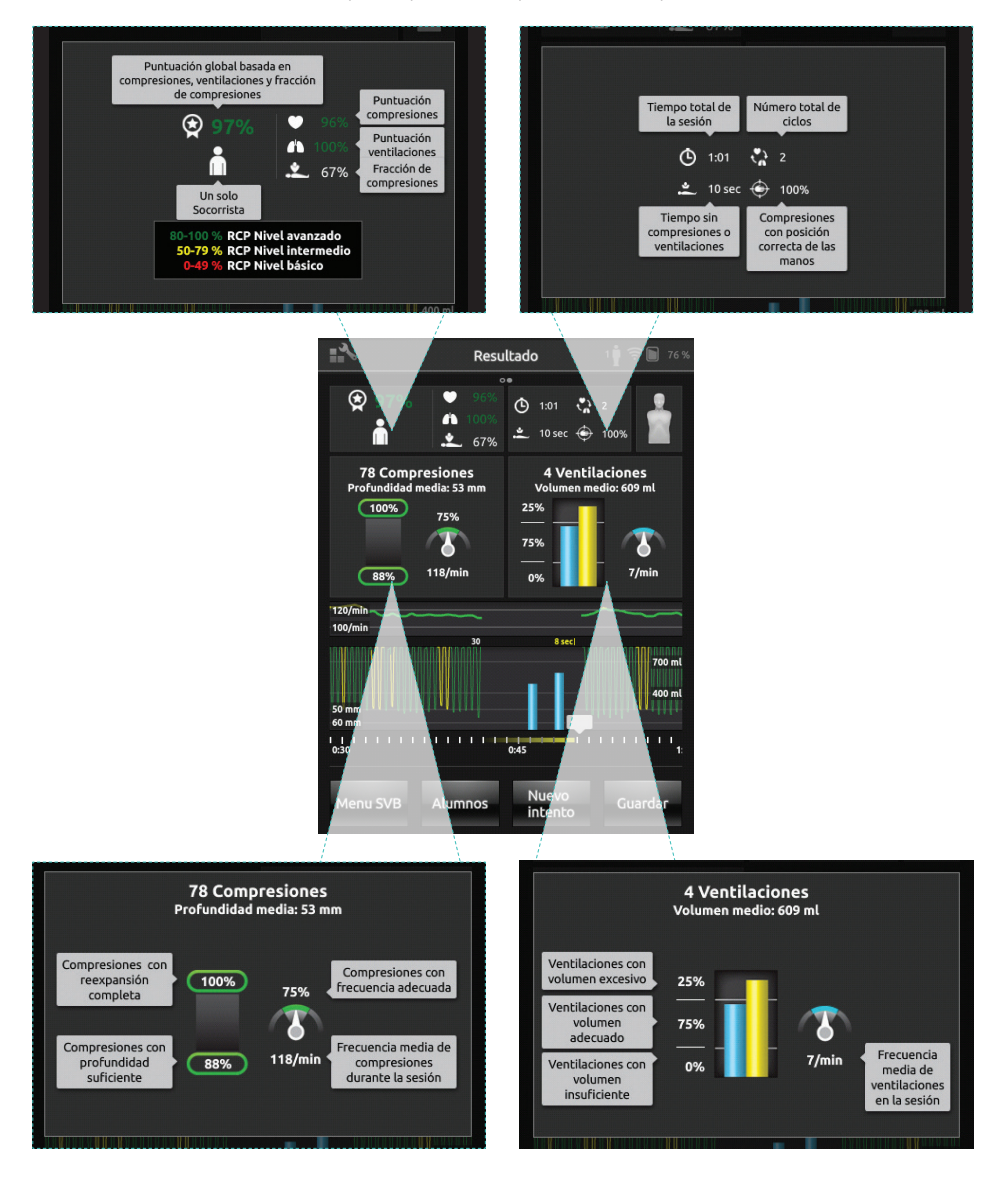

Para obtener más información sobre la puntuación, visite www.laerdal.com/qcpr.

#### Línea de tiempo

Los datos de la ejecución durante los 30 segundos anteriores se muestran en la línea de tiempo.

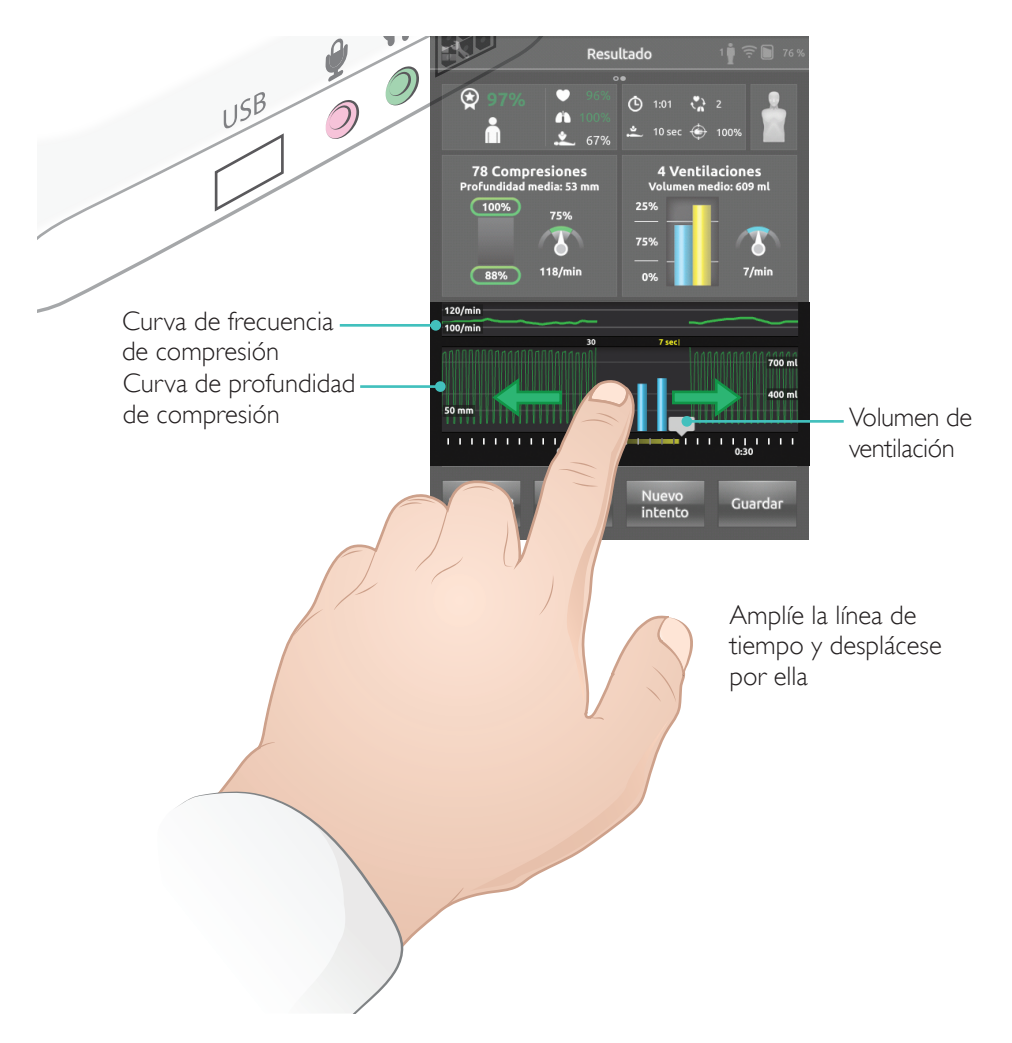

Cuando se lleva a cabo una sesión Solo ventilaciones, se muestra la curva de frecuencia de ventilación en lugar de la curva de frecuencia de compresión. Los eventos y la actividad de DEA se muestran en la línea de tiempo.

No se incluye la fracción del flujo en la puntuación global para la formación mediante escenarios con DEA o cuando se registran eventos (Comprueba respuesta, Comprueba respiración, etc.), lo que permite ejecutar procedimientos médicos correctos, sin que se reduzca la puntuación global. La fracción del flujo se mostrará en ese caso por separado.

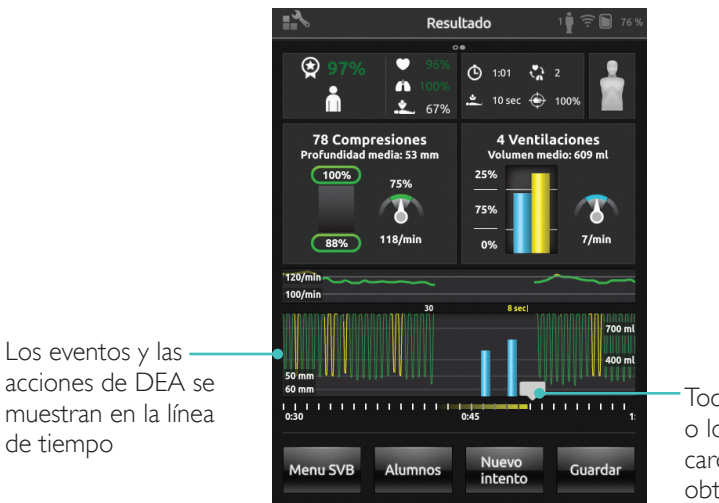

Toque los eventos o los ritmos cardiacos para obtener detalles

## Menú Ajustes SVB

En el menú Ajustes SVB, seleccione las directrices de RCP predefinidas (European Resuscitation Council [ERC] y American Heart Association [AHA]), o especifique los umbrales personalizados y otros ajustes.

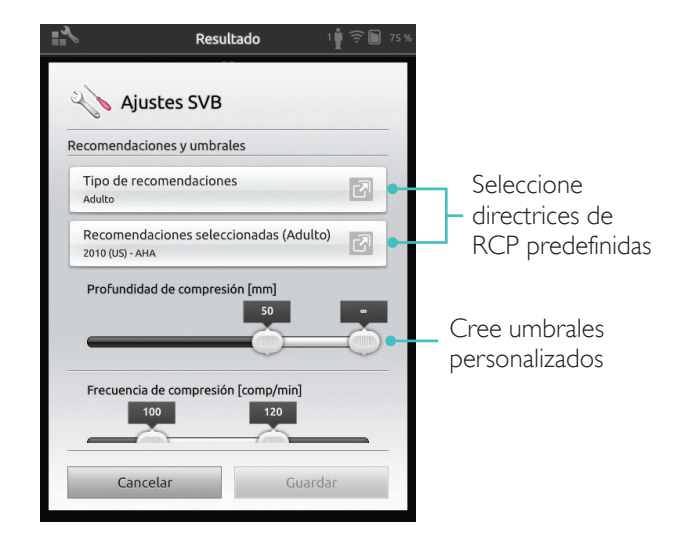

| Problema                                                                                                    | Solución                                                                                                    |
|----------------------------------------------------------------------------------------------------|----------------------------------------------------------------------------------------------------|
| El maniquí no está conectado.<br>Es posible que se tarde hasta<br>15 segundos en identificar el<br>maniquí. Si no aparece en la lista,<br>intente las siguientes soluciones. | <ul> <li>Asegúrese de que el maniquí está encendido<br/>y en modo WiFi, según indica el símbolo WiFi<br/>verde en el panel de control del maniquí.</li> <li>Es posible que esté conectado a otra red<br/>que no sea SimPad. Para que esté disponible<br/>para seleccionarlo, mantenga pulsado el<br/>conmutador del maniquí. Después de dos<br/>segundos, un pitido confirmará que se ha<br/>restablecido el maniquí.</li> </ul> |
| Pueden aparecer problemas de<br>conexión en zonas con un elevado<br>tráfico WiFi.                                                                                            | <ul> <li>Para evitar los canales WiFi de alto<br/>tráfico, inicie sesión en el enrutador<br/>LaerdalNetMobile para cambiar a un canal<br/>WiFi de bajo tráfico.</li> <li>La guía "Cómo cambiar el canal del<br/>enrutador" está disponible en la página del</li> </ul>                                                                                                    |
|                                                                                                    | producto SimPad SkillReporter.<br>www.laerdal.com/SimPad-SkillReporter                                                                                                    |
|                                                                                                    | <ul> <li>La conexión más fiable cuando se quiere<br/>utilizar un único maniquí es el cable USB.</li> <li>En la lista de maniquíes, aparece un maniquí<br/>conectado por cable como preseleccionado<br/>y conectado.</li> </ul>                                                                                                    |

© 2016 Laerdal Medical AS.Todos los derechos reservados.

Fabricante: Laerdal Medical AS P.O. Box 377 Tanke Svilandsgate 30, 4002 Stavanger, Norway T: (+47) 51 51 17 00

Impreso en EE. UU.

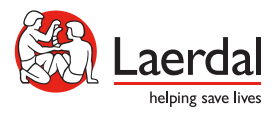

20-11091 Rev A

www.laerdal.com